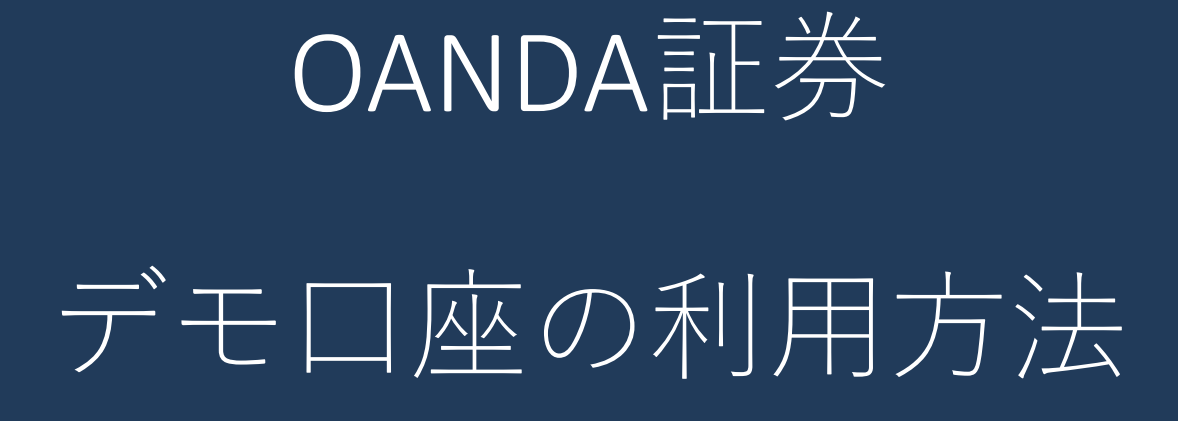

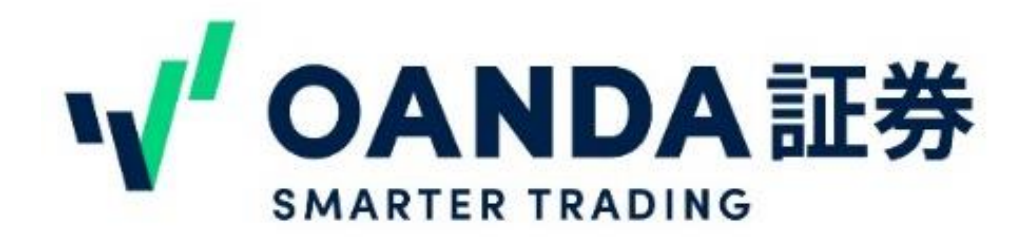

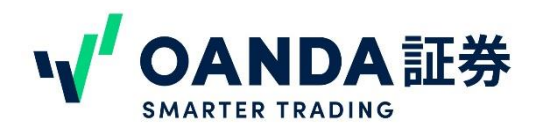

- ・1. <u>デモ口座の特徴</u>
- ・2. デモ口座の作成方法
  - 1. 本番口座をお持ちのお客様
     2. デモロ座のみお申込みのお客様
- ・3. デモ口座で取引をおこなう
  - 1. <u>デモ口座のマイページへログイン</u>
  - **2**. <u>デモ口座でサブアカウントを作成</u>する

3. fxTrade/Trading view用サブアカウントの作成方法

- 4. MT4用サブアカウントの作成方法
- 5. MT5用サブアカウントの作成方法
- 6. <u>各ツールの取引マニュアル</u>
- 7. <u>入出金について</u>
- 8. <u>その他注意事項</u>

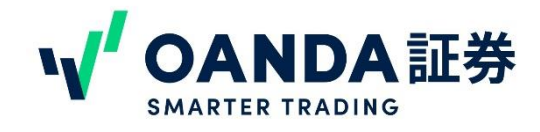

### 1. デモロ座の特徴

### OANDA証券デモロ座の特徴

### ①使えるツールが豊富

OANDA証券オリジナルツール「fxTrade」だけでなく、Trading view、MT4、MT5など本番 口座と同じツール全てデモロ座でも使うことができます。

#### ②EA(自動売買)が使える

MT4、MT5のデモ口座ではEA(自動売買)の使用が可能です。動作確認やテストにお使いいただくことができます。

#### ③利用期間は30日

デモロ座開設後、30日間無料で使えます。

#### ④本番口座のステータスがゴールドなら継続利用も可能

本番口座をお持ちでかつステータスがゴールドなら、利用期間の**30**日間を過ぎてもゴールド である限り継続してデモ口座を使うことができます。

#### ⑤FXだけでなく、株価指数CFD、商品CFDも取引できる

OANDA証券のデモ口座なら、FXの他に株価指数CFD、商品CFDのデモ口座もご用意しています。デモ取引でぜひお試しください。

※株価指数CFD、商品CFDはMT5でのみご提供

### ⑥サブアカウントを最大10個まで作成できる

NYサーバー(MT4用、fxTrade/Trading view用サブアカウント)では、最大10個までサブアカ ウントを作成できます。EA用と裁量トレード用など用途にわけて使いこなすことも可能です。 ※東京サーバーMT5のサブアカウントは、FX、株価指数CFD、商品CFDそれぞれ1つまでとな ります。

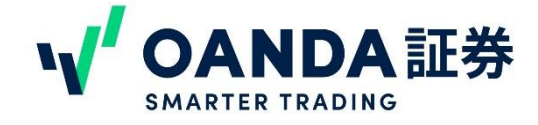

### 1. 本番口座をお持ちのお客様

本番口座をすでにお持ちのお客様は、本番口座のマイページからデモ口座の作成ができます。

【手順】

1. マイページ (https://www.oanda.jp/trade/web) にログイン

2. マイページ右上にある「デモ口座の新規お申込み」のリンクをクリック

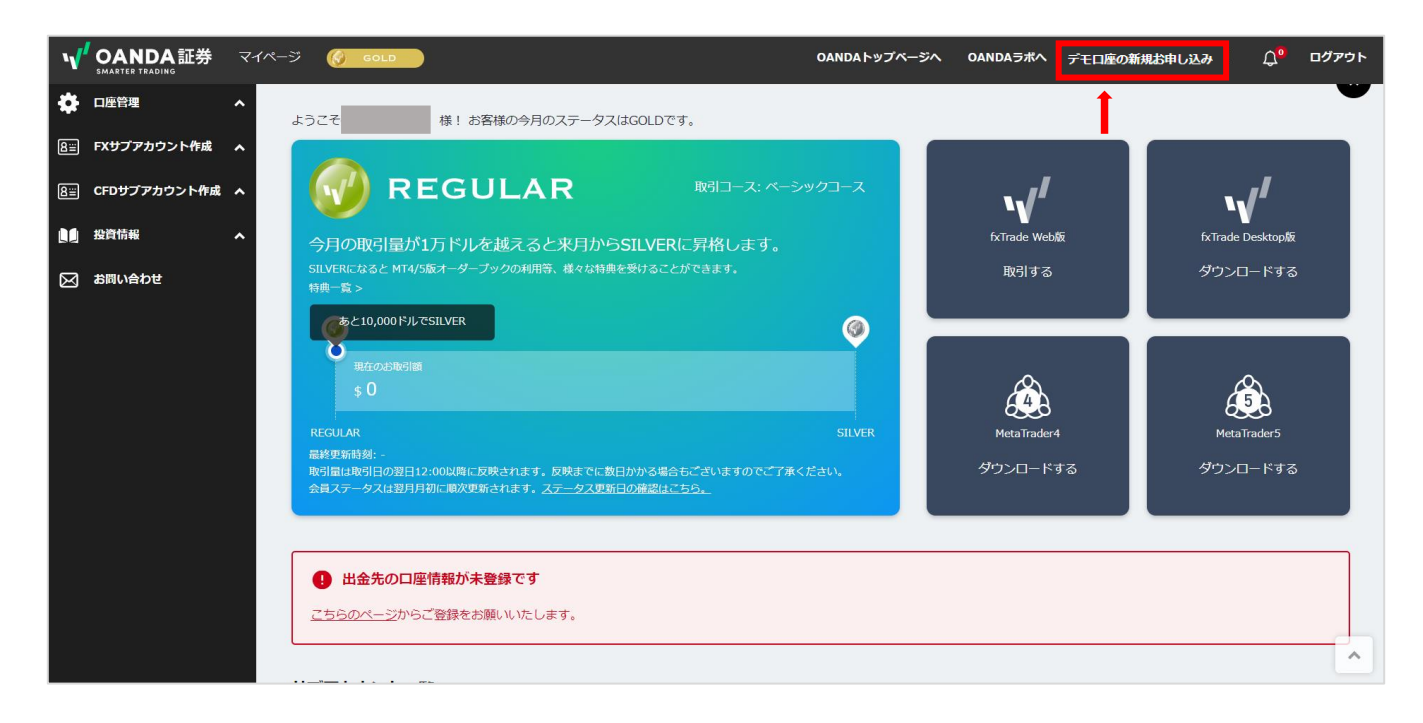

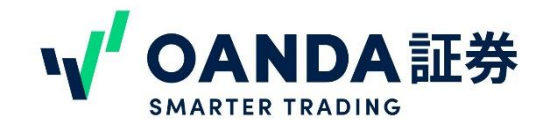

# 1. 本番口座をお持ちのお客様

3. デモ口座の申込画面が表示されます。手順に従ってデモ口座の開設をおこなってください。

|                                                                                             | デモロル                                   | 空利用規程及び個人情報のお取扱いについて<br>                             |            |  |
|---------------------------------------------------------------------------------------------|----------------------------------------|------------------------------------------------------|------------|--|
| デモロ座利用に際しましては、                                                                              | 下記リンク先の内容を下記のリング                       | クよりご確認いただき、ご承諾ください。                                  |            |  |
| <ul> <li>fxTrade Practice利用に係る個人情報のお取扱いについて</li> <li>OANDA Japan FX/CFD デモロ座利用規約</li> </ul> |                                        |                                                      |            |  |
| デモロ座の商用利用に関しては、こちらのページからお問い合わせください。                                                         |                                        |                                                      |            |  |
|                                                                                             |                                        |                                                      |            |  |
|                                                                                             |                                        | デモロ座の利用について                                          | 1          |  |
|                                                                                             |                                        |                                                      |            |  |
| 当社は、利用者が虚偽の登録をし<br>の停止する場合があります。また                                                          | した場合、ご本人以外の方が利用した。<br>た、利用者が当社に無断で営利目的 | した場合、重複して利用登録をしている場合等、利用<br>的でデモロ座を利用した場合、即座に利用の停止およ | □ 同意・承諾します |  |
| び損害賠償請求を行う場合があり                                                                             | ります。                                   |                                                      |            |  |
|                                                                                             |                                        |                                                      |            |  |
|                                                                                             |                                        | お申込みフォーム                                             | 1          |  |
| お名前 ※65篇                                                                                    | オアンダ                                   | 太郎                                                   | ※3つのチェック   |  |
|                                                                                             |                                        |                                                      | ボックスにチェック  |  |
| フリガナ ※必須                                                                                    | オアンダ                                   | קסל                                                  | をつける       |  |
|                                                                                             |                                        |                                                      | 1          |  |
| 性別 ※必須                                                                                      | ●男性 〇女性                                | ※名前、メールアドレスに間違い                                      |            |  |
|                                                                                             |                                        | がないか確認する                                             |            |  |
| 連絡メールアドレス                                                                                   | Poanda.com                             |                                                      |            |  |
| <b>壬并壬二</b> and                                                                             | BL - 02 4444 4444                      |                                                      |            |  |
|                                                                                             | パイフンで区切った半角数字でご                        | 入力してください。例:03-1111-1111                              |            |  |
|                                                                                             |                                        | モーキャノコンナスやナスカナス                                      |            |  |
|                                                                                             | (3) ※电动作                               | 音方をハイノノを入れて入力する<br>新述の単学の音単の書明                       |            |  |
|                                                                                             |                                        |                                                      | 1          |  |
| 私は、店頭デリバティブ取引に                                                                              | 関し、貴社から勧誘を受諾すると。                       | ともに、勧誘を招請(要請)します。(勧誘を受諾、                             | □ 同意・承諾します |  |
| 要請する意思がなくなった旨を3                                                                             | ご連絡頂いた場合は、それ以降電話                       | 話又は訪問による勧誘を行いません。)                                   |            |  |
|                                                                                             |                                        |                                                      |            |  |
|                                                                                             | 6.<br>                                 | 無料デエロ応を開設する                                          |            |  |
| 4                                                                                           |                                        | min / Life (Lifter 9 to)                             |            |  |
| 78                                                                                          | デモロ座の作成には約15秒ロどかか                      | nります。ボタンクリック後、次のページに後移するまで少々方(                       | まちください。    |  |

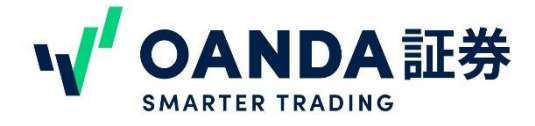

### 1. 本番口座をお持ちのお客様

4. 開設が完了すると、デモ口座のマイページへのログインボタンが表示されます。 デモロ座でお取引をおこなうために、マイページよりサブアカウントの作成をお願いいたし ます。

| OANDA Japan 無料デモロ座の開設                                                                                                    |
|----------------------------------------------------------------------------------------------------|
| 無料デモロ座の開設が完了しました。<br>MT4またはMT5でお取引をご希望の場合、以下のURLよりログインいただき画面中央下段「MT4サブアカウントの作成」または「MT5サブアカウントの作成」よりアカウントの作<br>成をお願いいたします。 |
| デモロ座のマイページへ                                                                                                    |

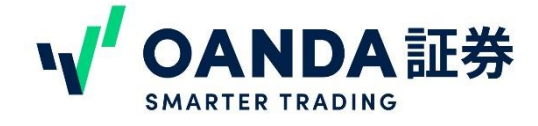

デモロ座のみお申込みのお客様は、OANDA証券トップページの「新規口座開設」よりデモロ 座のお申込みをお願いいたします。

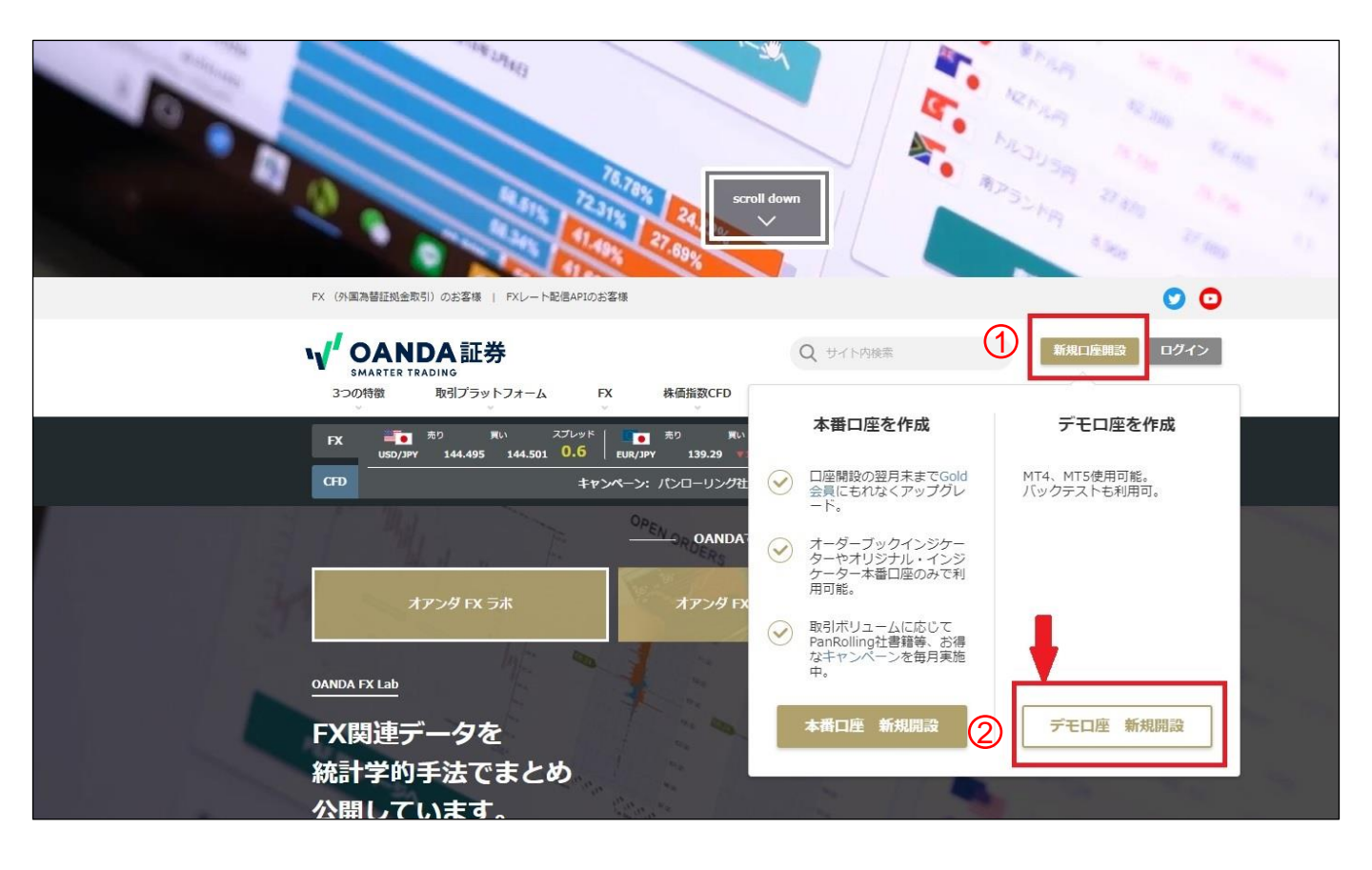

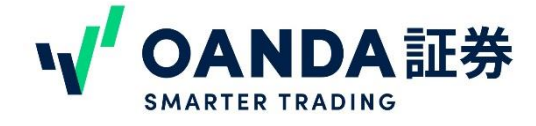

【手順】

- 1. 「無料デモ口座の開設」画面よりメールアドレスを入力して送信ボタンを押してください。
- 2. 入力したメールアドレス宛に「☆OANDA証券 無料デモロ座開設申込/利用規約のご確認 にお進みください」というタイトルのメールが届くので、ご確認いただきメール内の URLをクリックして申込画面に進みます。

| OANDA Japan          | 無料デモロ座の開設 - メールアドレスの確認                                                                                                    |
|----------------------|----------------------------------------------------------------------------------------------------|
| メールアドレス x2須 (1)<br>2 | 本番ロ座をお持ちでない方<br>メールアドレスをご入力のうえ、「メールを送信する」ボタンを押してください。<br>入力いただいたメールアドレスに登録フォームのリンクを記載したメールをお送りいたします。<br>例) gaikatarou@oanda.jp ※メールアドレスを入力 |
|                      | 本番口座をお持ちの方<br>本番口座をお持ちの方は以下のリンクからログインしてデモロ座の新規開設画面にお進みください。<br>ログインして登録に進む                                                                 |

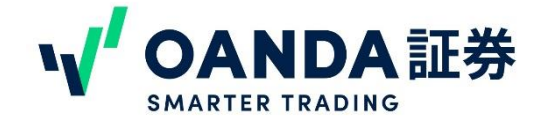

3. メールに記載のリンクをクリックすると、デモロ座の申込画面が表示されます。手順に従ってデモ ロ座の開設をおこなってください。

|                                                       | デモロ座                                         | 利用規程及び個人情報のお取扱いについて                                  |                       |  |
|-------------------------------------------------------|----------------------------------------------|------------------------------------------------------|-----------------------|--|
| デモロ座利用に際しましては、予                                       | 「記リンク先の内容を下記のリンク                             | 7よりご確認いただき、ご承諾ください。                                  |                       |  |
| ▶ fxTrade Practice利用に係る個人情報のお取扱いについて                  |                                              |                                                      |                       |  |
| ➤ QANDA Japan FX/CFD デモロ座利用規約                         |                                              |                                                      |                       |  |
| デモロ座の商用利用に関しては、                                       | こちらのページからお問い合わせ                              | さください。                                               | 1                     |  |
|                                                       |                                              | デモロ座の利用について                                          | 1                     |  |
| 当社は、利用者が虚偽の登録をし<br>の停止する場合があります。また<br>び損害賠償請求を行う場合があり | した場合、ご本人以外の方が利用し<br>に、利用者が当社に無断で営利目的<br>)ます。 | ルた場合、重複して利用登録をしている場合等、利用<br>Dでデモロ座を利用した場合、即座に利用の停止およ | 🗌 同意・承諾します            |  |
|                                                       |                                              | お申込みフォーム                                             |                       |  |
| お名前 ※00篇                                              | オアンダ                                         | 太郎                                                   | ※3つのチェック<br>ボックスにチェック |  |
| フリガナ ※必須                                              | オアンダ                                         | 90¢                                                  | をつける                  |  |
| 性別 ※必須                                                | ●男性 <sup>0</sup> 女性 ② <mark>※</mark>         | 《名前、メールアドレスに間違                                       | UN I                  |  |
| 連絡メールアドレス                                             | Poanda.com                                   | 「ないか確認する                                             |                       |  |
| 電話番号 1000                                             | 例:03-1111-1111                               |                                                      |                       |  |
|                                                       | ハイフンで区切った半角数字で入                              | .カしてください。例:03-1111-1111                              |                       |  |
|                                                       | ③ ※電話番                                       | 号をハイフンを入れて入力す                                        | 5                     |  |
| 私は、店頭デリバティブ取引に良<br>要請する意思がなくなった旨をこ                    | 問し、貴社から勧誘を受諾するとと<br>「運絡頂いた場合は、それ以降電話         | :もに、勧誘を招請(要請)します。(勧誘を受諾、<br>収は訪問による勧誘を行いません。)        | 🗌 同意・承諾します            |  |
| 4                                                     | デモロ薬の作成には約15秒02だかか                           | 無料テモロ座を開設する<br>ります。ボタンクリック後、次のページに進移するまで少            | ク形法ちください。             |  |

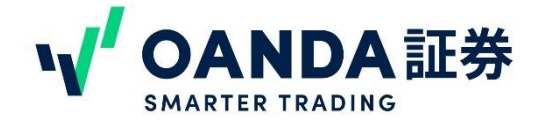

4. 開設が完了すると、デモ口座のマイページへのログインボタンが表示されます。 デモロ座でお取引をおこなうために、マイページよりサブアカウントの作成をお願いいたし ます。

| OANDA Japan 無料デモロ座の開設                                                                                                    |  |  |  |
|----------------------------------------------------------------------------------------------------|--|--|--|
| 毎料デモロ座の間段が完了しました。                                                                                                    |  |  |  |
| 無料チモロ産の周辺が走」しました。<br>MT4またはMT5でお取引をご希望の場合、以下のURLよりログインいただき画面中央下段「MT4サブアカウントの作成」または「MT5サブアカウントの作成」よりアカウントの作<br>成をお願いいたします。 |  |  |  |
|                                                                                                    |  |  |  |
| デモロ座のマイベージへ                                                                                                    |  |  |  |
|                                                                                                    |  |  |  |

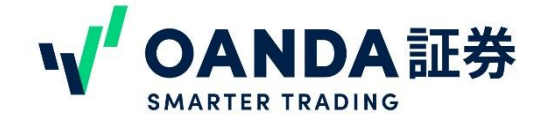

## 1. デモロ座のマイページへログイン

▼デモロ座のみのお客様は、OANDA証券のトップページ「ログイン」ボタンより、ご登録メールアドレスとパスワードにてログインをおこなってください。

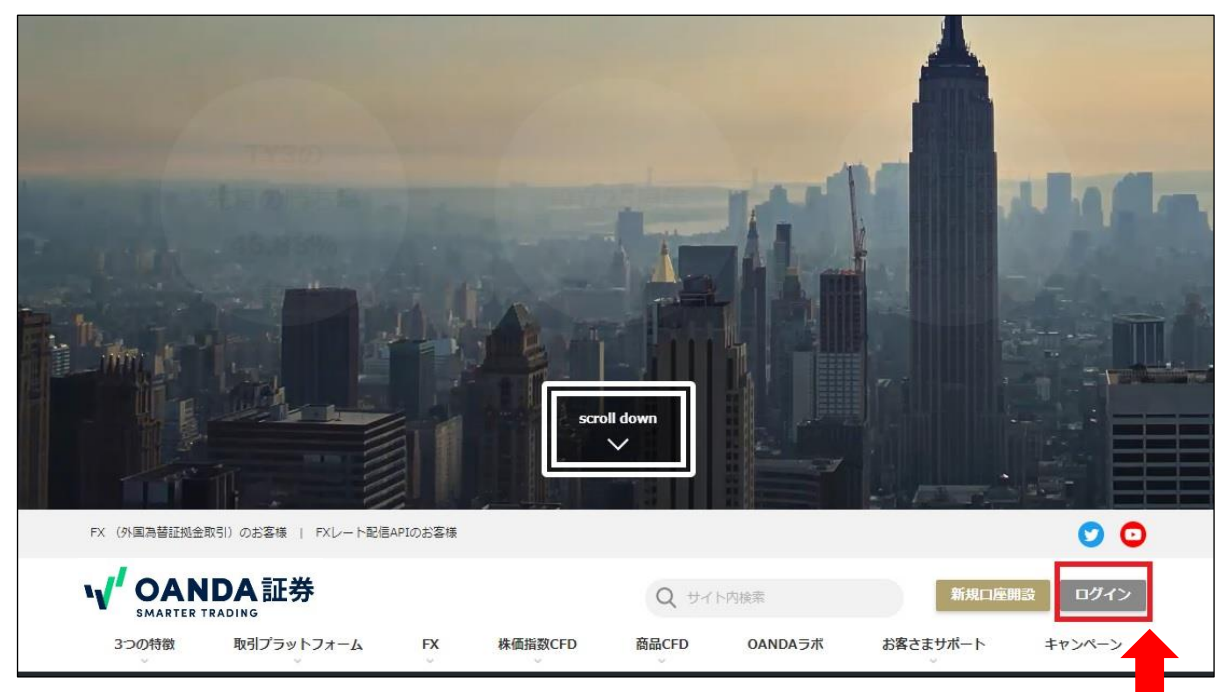

▼本番口座をお持ちのお客様は、OANDA証券のトップページ「ログイン」ボタンより、ご登録 メールアドレスとパスワードにてログインをおこなうと本番口座のマイページに入ります。 本番口座のマイページ右上にある「デモ口座マイページへ」のリンクより、デモロ座のマイ ページに切り替えができます。

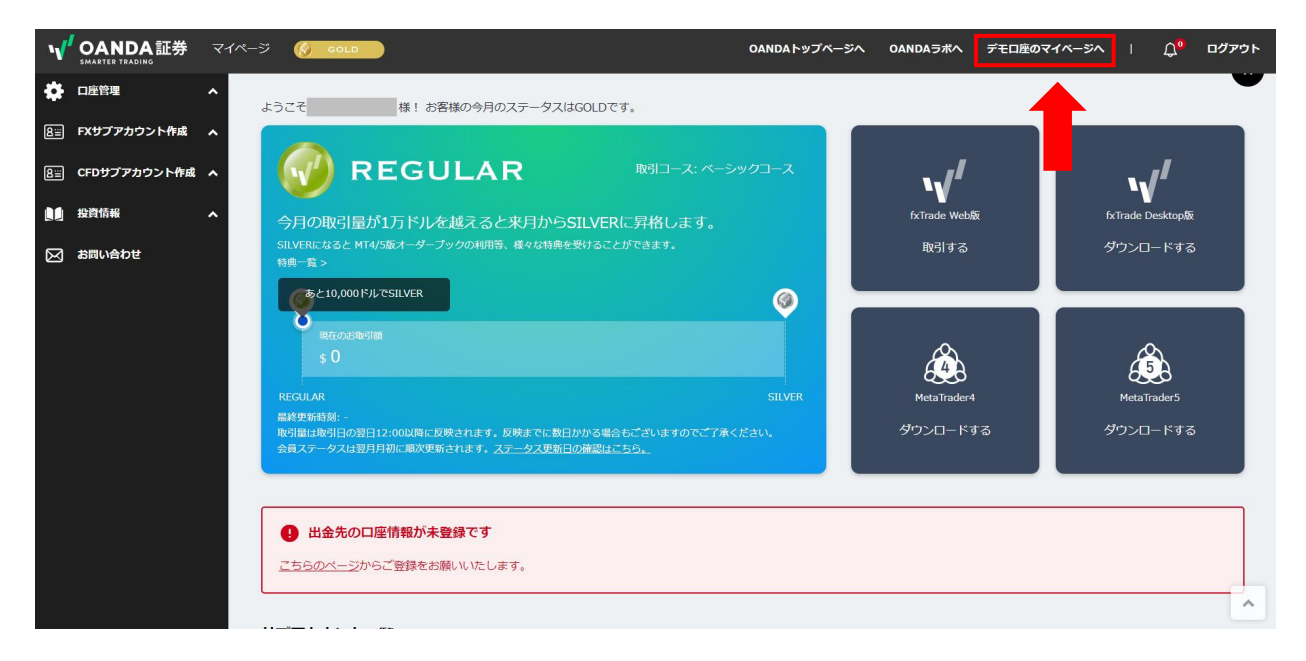

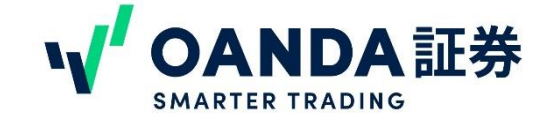

# 1. デモロ座のマイページへログイン

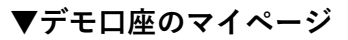

#### ──<mark> 本番口座お持ちの方は、ここ</mark> で切り替えることができます。

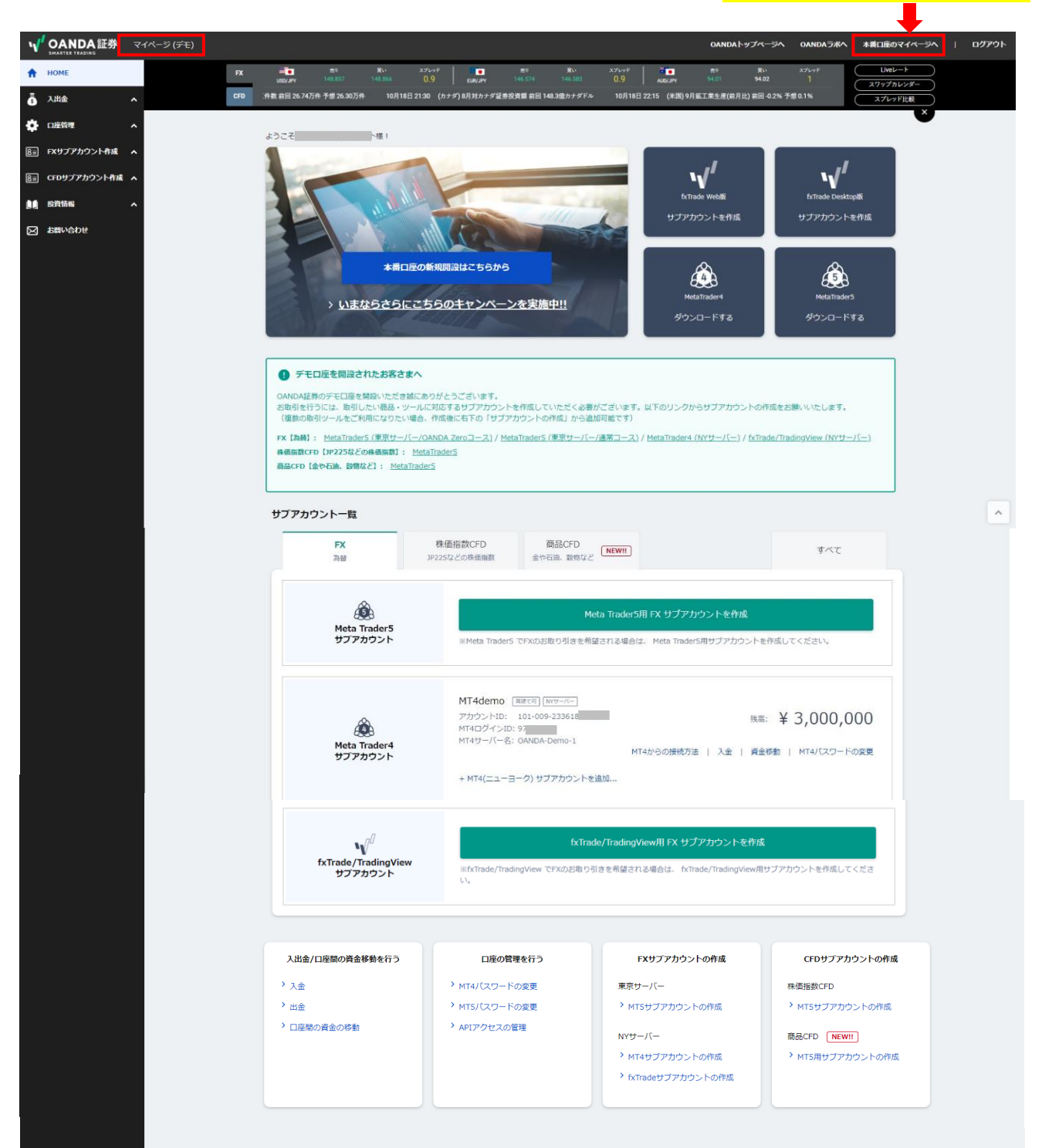

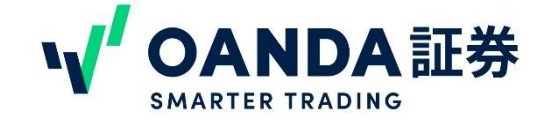

### 2. デモロ座でサブアカウントを作成する

### 1. マイページでサブアカウントを作成する

デモ口座でお取引をおこなうには、各ツールに対応しているサブアカウントの作成が必要です。 ご希望のお取引に応じたサブアカウントを作成ください。

#### [FX]

- ・MetaTrader5(東京サーバー) ・・・EA利用可、最小取引単位0.1lot(1万通貨)
- ・MetaTrader4(NYサーバー)・・・EA利用可、最小取引単位0.01lot(1,000通貨)
- ・fxTrade/Trading View (NYサーバー) ・・・最小取引単位 1通貨から

【株価指数CFD、商品CFD】

MetaTrader5

#### ※デモ口座には、MT4の東京サーバーはございません。MT5のみのご提供となります。 なお、本番口座ではMT4/5どちらでも東京サーバーをご利用いただけます。

各コースの違いについて、詳しくはこちらのページをご参照ください。 <u>https://www.oanda.jp/course</u>

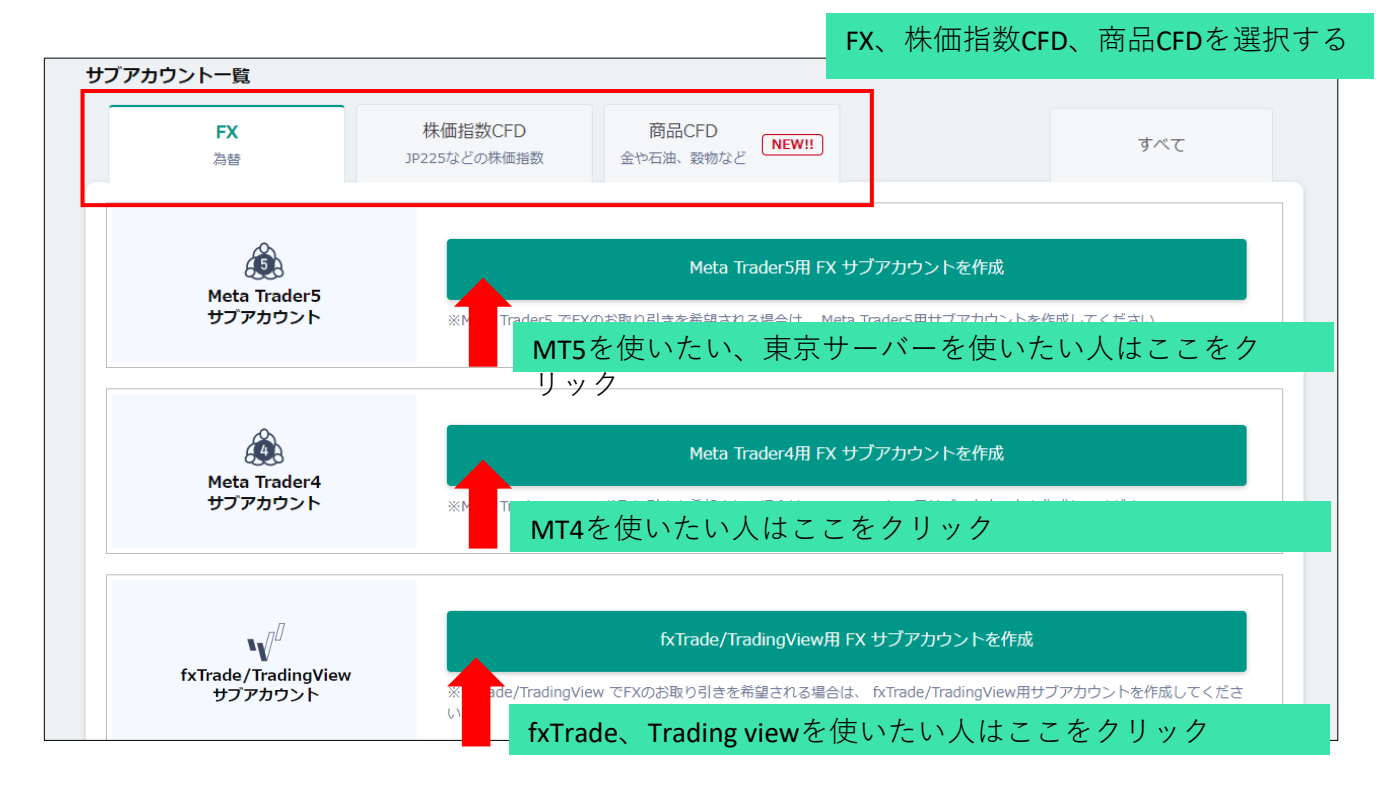

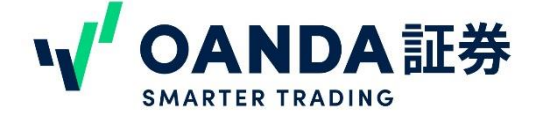

# 3. fxTrade/Trading view用サブアカウントの作成方法

#### fxTrade、Trading viewでお取引をご希望の場合には、fxTrade/Trading view用サブアカウントの 作成が必要です。

作成画面では、口座名、両建て設定の可否を設定します。

① 口座名は、半角英数字、一部記号でお好きな口座名を設定してください。

② 両建て設定にチェックを入れると、同じ通貨ペアに対して売りと買いのポジションを同時に保有することができます。

FX サブアカウント(ニューヨークサーバー)の作成

| は一度作成されますと、その後の口座名の変更や削除はできませんのでこう体ください。<br>ココース設定時の場合のみご利用が可能です。 各コースの詳細はこちらのページをご覧ください。<br>fxTradeおよびMT4サブアカウントは、あわせて最大5個まで作成できます。 |
|----------------------------------------------------------------------------------------------------|
| 任意の口座名を入力してください。<br>入力した値はfxTradeで口座名として表示されます。半角英数字、一部記号()がご利用いただけます。                                                               |
| この口座を両建て可能にする     チェックしてアカウントを作成頂くと同じ通貨ペアに対して売りと買いの両方のボジションを保有するトレードが可能になります。 詳細につ     いてはこちらをご覧ください。                                |
| 3 サブアカウントを作成する                                                                                                    |
|                                                                                                    |

③ 「サブアカウントを作成する」ボタンをクリックすると、サブアカウントの作成が完了します。

| 「下のサブアカ | ウントを作成しました。 |  |
|---------|-------------|--|
|         |             |  |
| 口座名     | fxTrade1    |  |
| 種別      | FX          |  |
| 11 I.C. |             |  |

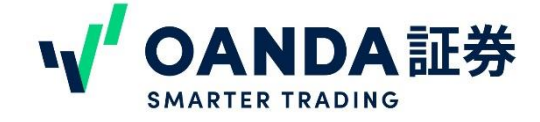

# 3. fxTrade/Trading view用サブアカウントの作成方法

#### fxTradeでのデモ取引をご希望のお客様

fxTradeにはweb画面上で取引をおこなうweb版と、PCにアプリをダウンロードするDesktop版、 スマホアプリ版</mark>がございます。

・web版はマイページからアクセスができます。

・Desktop版はマイページからダウンロードしていただくと、「OANDA Desktop Live」「OANDA Desktop Practice」の2種類がダウンロードされます。デモロ座は「OANDA Desktop Practice」を ご利用ください。

・**スマホアプリ版**は、iPhoneは「App Store」、Androidは「Play ストア」から「OANDA」で検索 していただき、

「OANDA FX取引アプリ」をダウンロードしてください。

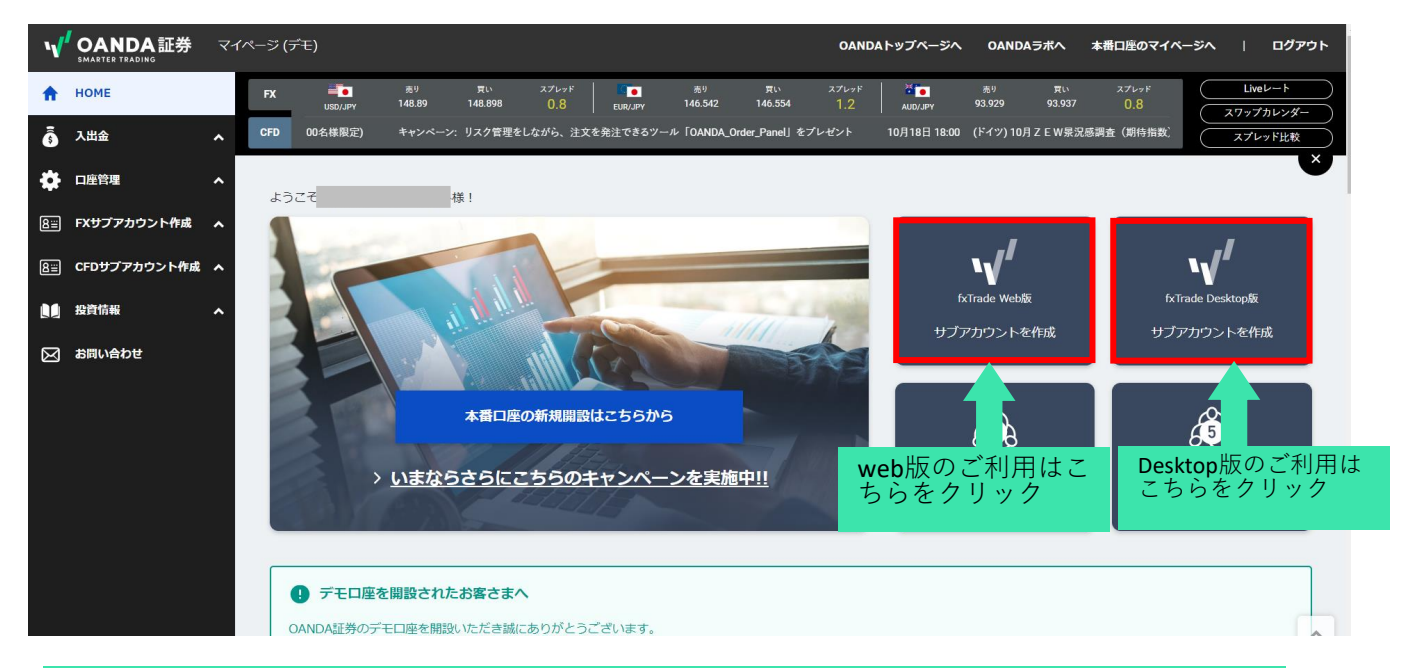

#### Trading viewでのデモ取引をご希望のお客様

Trading viewでのお取引につきましては、Trading viewのアカウントとOANDAのアカウントを予 め連携する必要があります。 連携方法は下記ページをご参照ください。

▼TradingView (トレーディングビュー) からOANDAのFXアカウントに接続し取引を行う方法 https://www.oanda.jp/lab-education/tradingviewstrategy/basic/oanda\_japan\_tradingview/

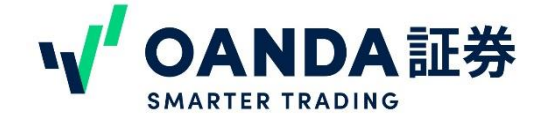

### 4. MT4用サブアカウントの作成方法

#### MT4でFXのお取引をご希望の場合には、MT4用サブアカウントの作成が必要です。

MT4用サブアカウント作成画面では、口座名、MT4のログイン時に必要なパスワード、両建て 設定の可否を設定します。

①口座名は、半角英数字、一部記号でお好きな口座名を設定してください。

②パスワードは**大文字、小文字、数字の組み合わせで12~15桁以内で**設定してください。MT4 ログイン時に必要なパスワードなので、お忘れのないようにご注意ください。

③間違いのないようにもう1度同じパスワードを再入力してください。

④両建て設定にチェックを入れると、同じ通貨ペアに対して売りと買いのポジションを保有す ることができます。

⑤すべての設定が終わったら、「サブアカウントを作成する」をクリックしてください。

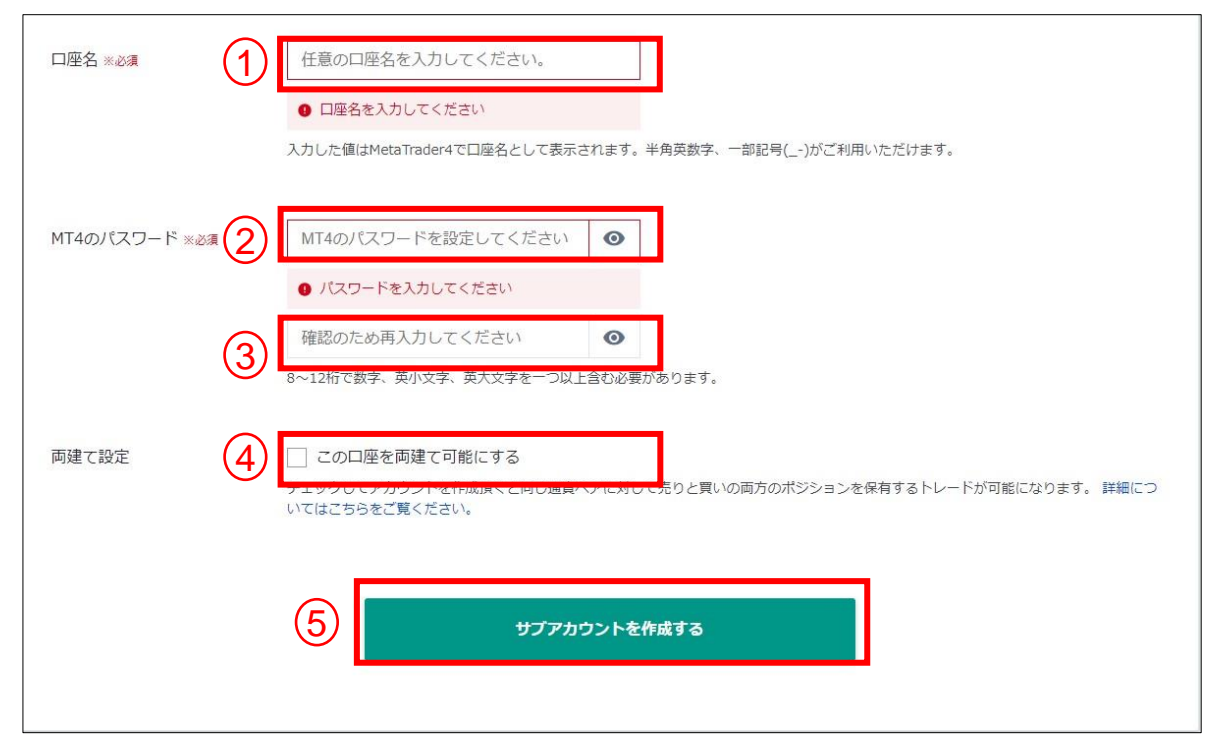

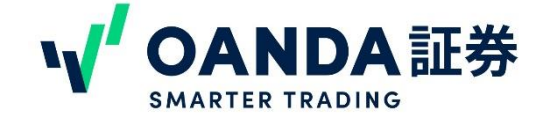

### 4. MT4用サブアカウントの作成方法

サブアカウントが作成が完了すると、下の画面が表示されます。

「上記の規約に同意の上、MT4をダウンロードする」をクリックすると、MT4のダウンロードが始まります。

※MT4のログインには、MT4ログインID、口座を作成した際に設定したログインパスワード、 MT4サーバー名が必要です。メモに取っていただくなど、お忘れのないようにお願いいたしま す。

MT4のダウンロード方法やログイン方法については、MT4の操作マニュアルをご参照ください。 <u>https://www.oanda.jp/fxproduct/manual/mt4/pc/installation</u>

| ドのサブアカウン                                               | ,トを作成しました。                                                                                                    |                                                                                                    |
|--------------------------------------------------------|----------------------------------------------------------------------------------------------------|----------------------------------------------------------------------------------------------------|
| 1座名                                                    | NYserver                                                                                                    | ※ログインID、サーバー名、設定したパ                                                                                                    |
| 語別                                                     | FX                                                                                                    | スワードはMT4ログイン時に必要なので、                                                                                                    |
| -71-1                                                  | ニューヨーク                                                                                                    | 忘れないようにメモなど保管することを                                                                                                    |
| IT4ログインID                                              | 84                                                                                                    | お勧めします。                                                                                                    |
| IT4サーバー名                                               | OANDA-Demo-1                                                                                                    |                                                                                                    |
| :a Trader4は以<br>Meta Trader 4<br>MT4やEA(自動<br>てお客様に帰属) | ドのボタンよりタウンロードしてご利用く<br>(MT4) (はMetaQuotes Software Corpor<br>取引システム) を使用した結果、お客様力<br>します。また、一切のクレーム、損失、費<br>直接的、間接的、特殊な、偶然の、懲罰 | ださい。(事前に利用規約にご同意いただく必要がございます)<br>ation社が開発したソフトウェアです。<br>狩員失を被られたとしても、使用責任と損失リスクは全<br>朝及びコスト(弁護士費用を含む)に対して、当社の<br>的な、派生的な損失が起こる可能性を示唆されていたと |

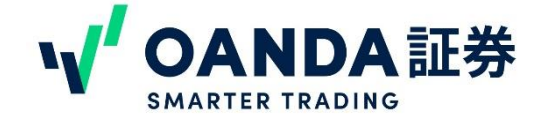

### 5. MT5用サブアカウントの作成方法

- FXの東京サーバー、株価指数CFD、商品CFDのお取引をご希望の場合には、MT5のサブアカウ ントが必要です。
- MT5用サブアカウント作成画面では、口座名、MT5のログイン時に必要なパスワード、両建 て設定の可否を設定します。

①口座名は、半角英数字、一部記号でお好きな口座名を設定してください。

②パスワードは大文字、小文字、数字の組み合わせで12~20桁以内で設定してください。MT5 ログイ ン時に必要なパスワードなので、お忘れのないようにご注意ください。間違いの ないようにもう1度同じパスワードを再入力してください。

③すべての設定が終わったら、「サブアカウントを作成する」をクリックしてください。

※東京サーバー(MT5)は両建て可能な口座です。両建て不可に設定することはできません。

| ・【重要】サブアカウントは一度作品   | マンフィン・フィン・フィン・フィン・フィン・フィン・フィン・フィン・フィン・フィン                        |
|---------------------|------------------------------------------------------------------|
| ・初期資金(仮想資金)として300万円 | ]が入金されます。                                                        |
|                     |                                                                  |
|                     | 任意の口座名を入力してください。                                                 |
| $\smile$            | <del>スカレル値はnewnadersと目座名として表示されます。中</del> 角英数字、一部記号()がご利用いただけます。 |
|                     |                                                                  |
|                     |                                                                  |
|                     | 12~20桁で数字、英小文字、英大文字を一つ以上含む必要があります。                               |
|                     |                                                                  |
|                     |                                                                  |
|                     | 3 サブアカウントを作成する                                                   |

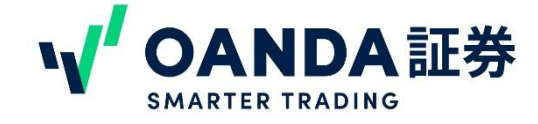

### 5. MT5用サブアカウントの作成方法

3. 作成が完了すると、下の画面が表示されます。

「上記の規約に同意の上、MT5をダウンロードする」をクリックすると、MT5のダウンロードが始まります。

※MT5のログインには、MT5ログインID、口座を作成した際に設定したログインパスワード、MT5サーバー名が必要です。メモに取っていただくなど、お忘れのないようにお願いいたします。

MT5のダウンロード方法やログイン方法については、MT5の操作マニュアルをご参照ください。 https://www.oanda.jp/pdf/MT5\_Manual.pdf

| 下のサブアカウン                                                                           | トを作成しました。                                                                                                    |                                                                                                    |  |
|------------------------------------------------------------------------------------|----------------------------------------------------------------------------------------------------|----------------------------------------------------------------------------------------------------|--|
| 口座名                                                                                | FXMT5                                                                                                    |                                                                                                    |  |
| 種別                                                                                 | FX                                                                                                    |                                                                                                    |  |
| サーバー                                                                               | 東京                                                                                                    |                                                                                                    |  |
| MT5ログインID                                                                          | 4000:                                                                                                    |                                                                                                    |  |
| MT5サーバー名                                                                           | OANDA-Japan MT5 Demo                                                                                                    |                                                                                                    |  |
| eta Trader5は以下<br>Meta Trader 5(<br>MTSやEA(自動即<br>てお客様に帰属し<br>補償義務はなく、<br>しても、当社は一 | のボタンよりダウンロードしてご利用く1<br>MT5) はMetaQuotes Software Corpora<br>対システム)を使用した結果、お客様が<br>ます。また、一切のクレーム、損失、費<br>直接的、間接的、特殊な、偶然の、懲罰<br>切責任を負いません。 | ださい。(事前に利用規約にご同意いただく必要がございます)<br>tion社が開発したソフトウェアです。<br>損失を被られたとしても、使用責任と損失リスクは全<br>用及びコスト(弁護士費用を含む)に対して、当社の<br>な、派生的な損失が起こる可能性を示唆されていたと |  |
|                                                                                    | ト記の規約に同音のト、                                                                                                    | MT5をダウンロードする                                                                                                    |  |

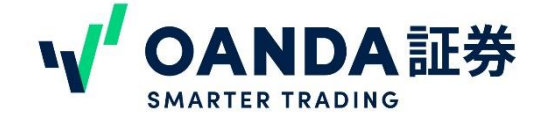

## 6. 各ツールの取引マニュアル

サブアカウントの作成が完了したら、いつでもデモ取引ができます。

取引ツールの使い方につきましては下記ページのマニュアルをご参照ください。

・fxTrade マニュアル https://www.oanda.jp/fxproduct/manual/fxtrade

・Trading view OANDAアカウントとの連携方法 https://www.oanda.jp/lab-education/tradingviewstrategy/tradingview-com/oanda\_japan\_tradingview/

### ・MT4 マニュアル

https://www.oanda.jp/fxproduct/manual/mt4

#### ・MT5 マニュアル

https://www.oanda.jp/fxproduct/manual/mt5

お取引を始める前に、証拠金・損益を「証拠金・損益シミュレーション」を使って試算することもで きます。

### ・証拠金・損益シミュレーション

https://www.oanda.jp/lab-education/margin/

またOANDAラボでは、FXやCFD初心者の方向けのコーナーもご用意しています。 https://www.oanda.jp/lab-education/beginners/

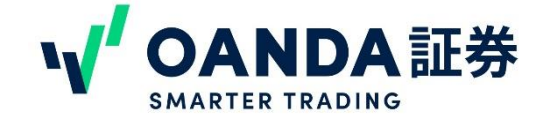

デモロ座では、アカウント作成時に初期資金(仮想資金)として300万円が入金されます。 デモロ座の資金はマイページの「入出金」より増減ができます。

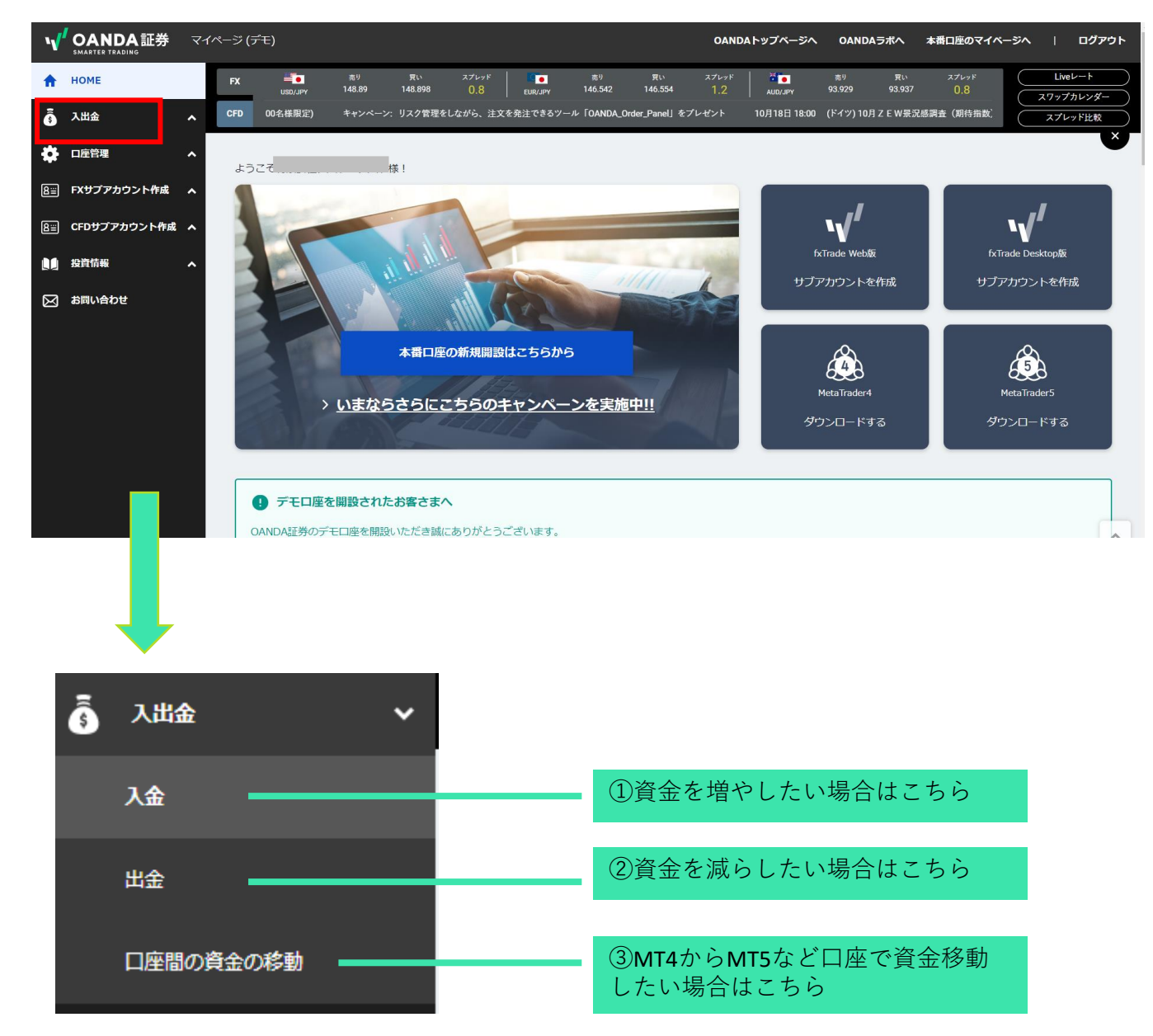

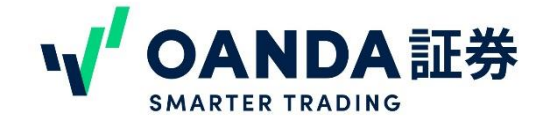

### **①入金**

デモ口座の資金を「入金」によって増やすことができます。

メニュー内「入金」をクリックすると、ダイレクト入金Virtualトップ画面に切り替わります。 ここでは弊社のダイレクト入金を体験することができます。「次へ進む」ボタンをクリック してください。

ダイレクト入金Virtualトップ

#### ダイレクト入金Virtualトップ

#### ダイレクト入金サービスについて

ダイレクト入金サービスとは、実際の取引システムに実装されているインターネットシステムを通じて提携金融機関のお客様の口座から当社の取引口座 へいつでも即時振込入金を行うことができるサービスです。

#### ダイレクト入金 virtual について

ダイレクト入金 virtual をご利用いただくことで、実際の取引システムでご利用いただけるダイレクト入金サービスの使用感を体験いただき、お客様 のfxTrade Practiceアカウントに仮想的に入金を行うことが可能です。 ※本機能をご利用いただいても、実際にお客様の口座からの振込が発生することは決してございませんのでご安心ください。 ※実際のダイレクト入金では、お手続きの途中にお客様の銀行口座に別途ログインいただく必要がございます。

当社からのお勧め! ご存知の通り、外国為替マーケットは昼夜を問わず動き続けています。 ご希望のタイミングで即時に入金が可能なダイレクト入金はFX取引の強い味方です。 実際のお取引を行う際には、是非ダイレクト入金に対応可能な銀行口座(インターネットバンキング)を開設されることを強くお勧めいたします。 なお、ダイレクト入金による振込手数料は弊社負担とさせていただいておりますので、更におトクです。

※弊社のダイレクト入金が対応している金融機関は以下をご確認ください。 三井住友銀行/三菱東京UFJ銀行/みずほ銀行/ゆうちょ銀行/楽天銀行/PayPay銀行

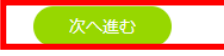

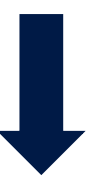

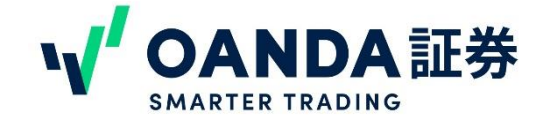

| <u>ダイレクト入金Virtualトップ</u> > ダイ | レクト入金画面               |
|-------------------------------|-----------------------|
| ダイレクト入金画面                     |                       |
| 入金                            |                       |
| 入 <b>金元:</b> 資金源              | ① 銀行を選択してください ▼       |
| 送金先口座: OANDA通貨                | □ 四宮 送金先口座を選択してください ▼ |
| ご入金金額 <b>(JPY)</b>            | 3                     |
|                               | キャンセル ④ 入金する          |

ダイレクト入金画面が出てきたら

①「入金元」では、銀行を選択します。

弊社の本番口座でダイレクト入金ができる7行(三井住友銀行、三菱UFJ銀行、みずほ銀行、 楽天銀行、PayPay銀行、ゆうちょ銀行、住信SBIネット銀行)が表示されます。いずれかお 好きなものをご選択ください。

(バーチャルなので、実際の銀行から引き落としはされません。)

②「送金先口座」では、入金希望のサブアカウント(fxTradeやMT4など)をご選択ください。③「ご入金金額」では、入金額を「,」なしで数字のみ入力ください。

④すべて入力が完了したら「入金する」ボタンをクリックしてください。入金は即時反映さ れ口座資金が増えていることをマイページでご確認いただけます。

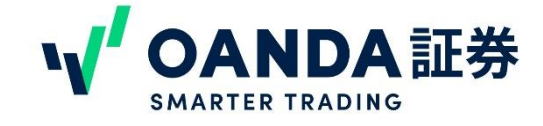

### **②出金**

デモロ座の資金を「出金」によって減らすことができます。 メニュー内「出金」をクリックすると、出金画面に切り替わります。

出金金額入力

### 出金金額入力

ご出金元の口座と出金金額を入力してください(ご出金に手数料はかかりません)。

| 出金 |                  |                     |  |
|----|------------------|---------------------|--|
|    | 出金元:OANDA 通貨口座 1 | 出金元口座を選択してください    ▼ |  |
|    | 金額: 2            | 出金元口座を選択してください。     |  |
|    | キャンセル 3 出金する     |                     |  |

①「出金元」では、金額を減らす(出金する)サブアカウントを選択してください。

②出金元を選択すると、金額を入力する枠が表示されます。出金額を「,」なしで数字のみ 入力ください。

③入力が完了したら「出金する」ボタンをクリックしてください。出金は即時反映され口座 資金が減っていることをマイページでご確認いただけます。

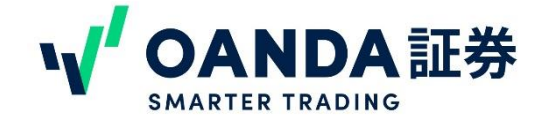

### ③資金移動

デモ口座の資金を口座間で移動することができます。

メニュー内「口座間の資金の移動」をクリックすると、資金移動の画面に切り替わります。

#### 資金の移動

### 資金の移動

- お振替金額を入力してください(お振替に手数料はかかりません)。
- Primary以外のサブアカウントを作成されていない場合、資金の移動は出来ません。

| 資金の移動            |                          |
|------------------|--------------------------|
| 出金元: OANDA 通貨口座1 | 出金元口座を選択してください           |
| 送金先:OANDA 通貨口座2  | 出金元口座を選択してください。          |
| 振替金額: ③          | 出金元口座を選択してください。          |
|                  | <ul><li>④ 振替する</li></ul> |

①「出金元」では、金額を減らす(出金する)サブアカウントを選択してください。

②出金元を選択すると、「送金先」が選択できます。金額を増やす(入金する)サブアカウントを選択してください。

②送金先を選択すると、金額を入力する枠が表示されます。出金額を「,」なしで数字のみ 入力ください。

④入力が完了したら「振替する」ボタンをクリックしてください。出金は即時反映され口座 資金の増減をマイページでご確認いただけます。

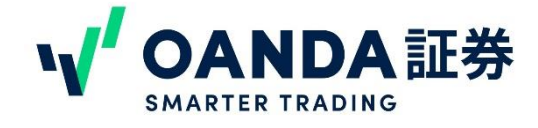

### 8. その他注意事項

・デモロ座の使用期限は30日間です。30日間を過ぎるとデモロ座はご利用いただけません。 また同じメールアドレスでも再登録ができません。予めご了承ください。 ※デモロ座の継続利用をご希望の場合、本番口座にて月間50万ドル以上のお取引をご検討く ださい。ゴールド会員であれば継続してデモロ座のご利用が可能です。

・デモロ座のレート及びスプレッドは、MT4はベーシックコース(NYサーバー)、MT5は東 京サーバーをもとに作成しておりますが、提示しているレート及びスプレッドはあくまでも デモロ座用のレートです。

本番口座のレート及びスプレッドとは異なりますのでご注意ください。

・MT4/5用オーダーブックインジケーターはデモ口座では動作しません。予めご了承ください。

・デモロ座ではAPIをご利用いただくことができません。なお、本番口座でAPIの利用条件を 満たしているお客様に限り、デモロ座でもAPIをご利用いただくことができます。 APIの利用条件は、

ゴールド会員であること

NYサーバーの口座残高が25万円以上あること

プロコースであること

上記3つの条件を本番口座で満たすことが必要です。

・デモロ座に関するお問い合わせは、電話では承っておりません。お問い合わせフォームよりメールにてお問い合わせくださいますようお願いいたします。

▼お問い合わせフォーム

https://www.oanda.jp/inquiry

・デモ口座でご不明点がございましたら、よくある質問をご参照ください。

▼よくある質問

https://www.oanda.jp/faq/fx/account\_demo

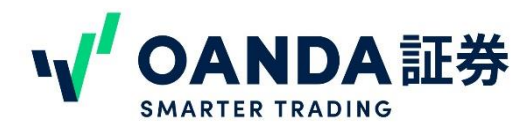

### 免責事項

店頭外国為替証拠金取引(FX)及び店頭(株価指数)CFD取引は、元本及び利益が保証されている 金融商品ではありません。外国為替、株式、金利市場等の変動により、損失が生じるおそれが あります。また、証拠金額以上の投資が可能なため、損失額が証拠金額を上回るおそれがあり ます。店頭外国為替証拠金取引にあたっては必要な証拠金の額は、個人口座の場合取引金額の 4%以上、法人口座の場合は、金融先物取引業協会が算出した通貨ペアごとの為替リスク想定比 率を取引の額に乗じて得た額と、当社が算出したリスク想定比率を用いた額のどちらか高い額 以上の証拠金が必要となります。為替リスク想定比率とは、金融商品取引業等に関する内閣府 令第117条第27項第1号に規定される定量的計算モデルを用い算出します。店頭(株価指数)CFD 取引に関しては、個人口座・法人口座いずれも取引金額の10%以上の証拠金が必要となります。 口座管理費及び取引手数料は無料です。売付価格と買付価格には差(スプレッド)があり。相場 急変動等により、スプレッド幅が拡大することがあります。お取引を始めるにあたっては「契 約締結前交付書面」等を熟読し、取引内容や仕組み、リスク等を十分にご理解いただいた上で、 ご自身の判断にてお取引くださるようお願い致します。

OANDA証券

株式会社第一種 金融商品取引業 関東財務局長(金商)第2137号 加入協会等:一般社団法人 金融先物取引業協会 日本証券業協会 日本投資者保護基金 〒102-0093 東京都千代田区平河町1-3-13 CIRCLES平河町 10階 フリーダイヤル:0120-923-213 HP:http://www.oanda.jp